## PAS Outpatients - Viewing, Amending & amp; Updating an Referral To Treatment (RTT) Code

## Viewing, Amending & Updating an Referral To Treatment (RTT) Code

From the **OP BASIC MENU** select OUTPATIENT SEARCH (**H O P S**) and enter the patient number or details.

Enter **A P P** and the following screen will display past appointments in the top half of the screen, and outstanding appointments in the bottom half.

If the patient has had a lot of recent appointments you may need to display Other Appointments (**O A**) to see the appointment you require.

When the appointment is visible select  $\mathbf{D} \mathbf{Y}$  plus the line number for that appointment eg.  $\mathbf{D} \mathbf{Y} \mathbf{3}$  and the Outcome screen will be displayed as shown below.

| HOOA                                                                                                    | CLINIC RECEPTION  | v3 Train_CL                     |
|----------------------------------------------------------------------------------------------------|-------------------|---------------------------------|
| Current name: BENN<br>Hospital <u>No</u> : C00012                                                                                                    | NETT, ALFIE<br>23 | DOB: 01-JUL- <u>1993 Sex:</u> M |
| MISS A.J. STOCKWELL 30-JUL-2007 09:40                                                                                                    |                   |                                 |
| Attended ?                                                                                                    | [Y]               |                                 |
| Care Stage[3] Follow-upReason For Referral[1] For advice/consultationOutcome[3] Open AppointmentTime of Arrival[09:30]Time Seen[[]Grade of Staff[1.] Consultant |                   |                                 |
| Accept/eXit/Change/Appointment Screen/create Tracer/List Tracers/Other [ ]                                                                                      |                   |                                 |

Enter A to Accept, Return and the RTT Code screen will appear showing the

code previously entered.

Press the **F3** key to exit the screen.

If you are required to amend/update the RTT data fields, ensure that the appropriate codes and dates are entered, type **Ay** and press the return key to Accept any changes.

**Service Code** – enter the code indicated on the outcome into section 12 – **Services** when making a Follow up appointment or adding to the Pending List.

Online URL: <u>https://elearning.cornwall.nhs.uk/site/kb/article.php?id=140</u>